### 🕕 govgr

# Πλατφόρμα edupass

Στην πλατφόρμα edupass θα γίνεται η δήλωση παρουσίας και συμμετοχής στη δια ζώσης εκπαιδευτική διαδικασία σε δημόσιες δομές με βάση το πιστοποιητικό εμβολιασμού ή νόσησης ή αρνητικού rapid test ή self-test.

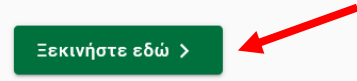

### Πριν ξεκινήσετε

Για τη δήλωση θα χρειαστείτε:

- τους προσωπικούς σας κωδικούς πρόσβασης στο Taxisnet
- το ΑΜΚΑ σας ή το ΑΜΚΑ του παιδιού σας αν είστε γονεάς ανήλικου μαθητή

# <u>Βήμα 2°</u>: Επιλογή «πρόσβαση σε χώρους Πρωτοβάθμιας/Δευτεροβάθμιας/Ειδικής Αγωγής» και «Συνέχεια» **Φ ΟΥ Πλατφόρμα edupass Γ** Πίσω **Επιλέξτε ενέργεια π**ρόσβαση σε χώρους Πρωτοβάθμιας/Δευτεροβάθμιας Εκπαίδευσης/Ειδικής Αγωγής **π**ρόσβαση σε χώρους Α.Ε.Ι./Α.Ε.Α. **Συνέχεια**

**<u>Βήμα 3°</u>: Επιλογή «Δήλωση self test μαθητών/τριών δημοσίων σχολείων – Έκδοση Σχολικής Κάρτας για COVID-19»</u>** 

| < Πίσω                                                                                            |
|---------------------------------------------------------------------------------------------------|
| Επιλέξτε ενέργεια                                                                                 |
| Δήλωση self test μαθητών/τριών δημοσίων σχολικών μονάδων - Έκδοση Σχολικής<br>Κάρτας για COVID-19 |
| Δήλωση μαθητών/τριών που έχουν εμβολιαστεί ή έχουν νοσήσει ή έχουν πρόσφατο<br>PCR/Rapid test     |
| Ο Δήλωση εκπαιδευτικών/μελών Ε.Ε.Π-Ε.Β.Π.                                                         |
| Δήλωση επισκεπτών                                                                                 |
| Συνέχεια                                                                                          |

### Χρήσιμοι σύνδεσμοι

Συχνές Ερωτήσεις για τα Α.Ε.Ι./Α.Ε.Α.

Συχνές Ερωτήσεις για σχολεία

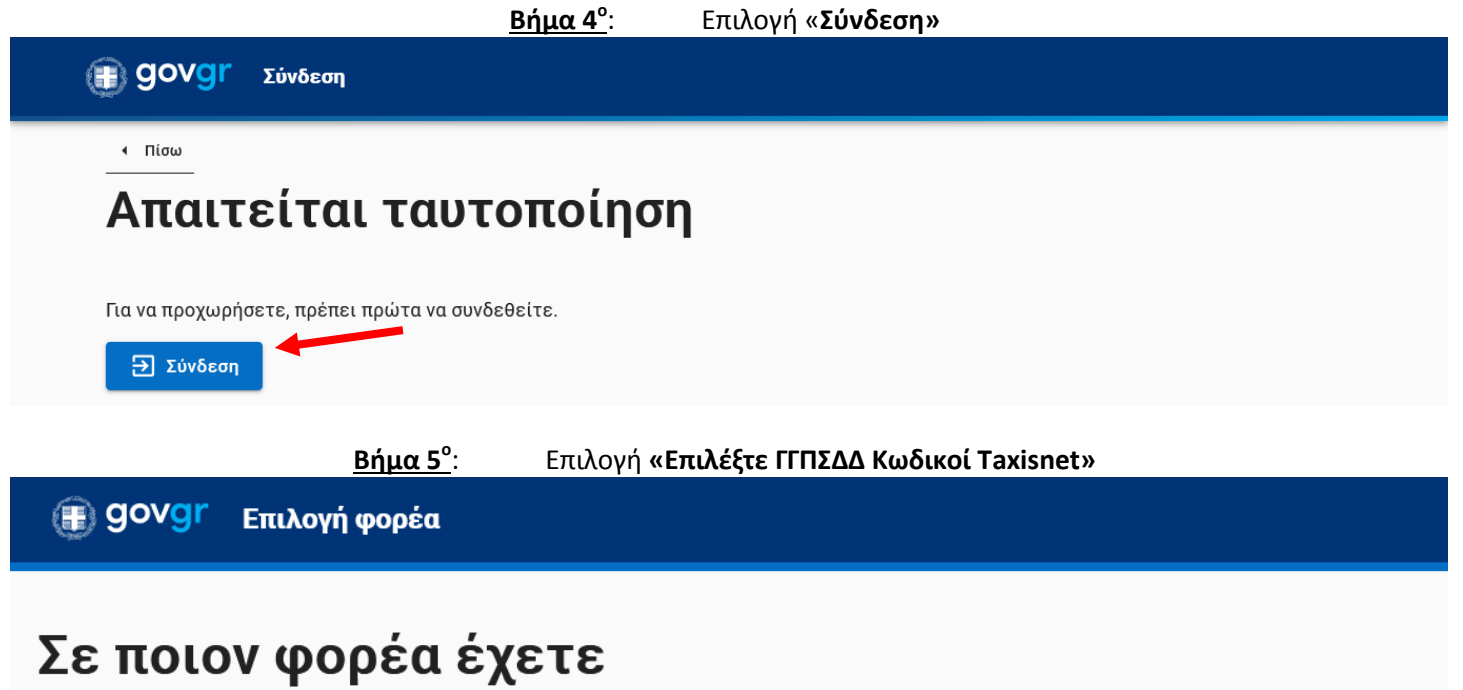

# λογαριασμό;

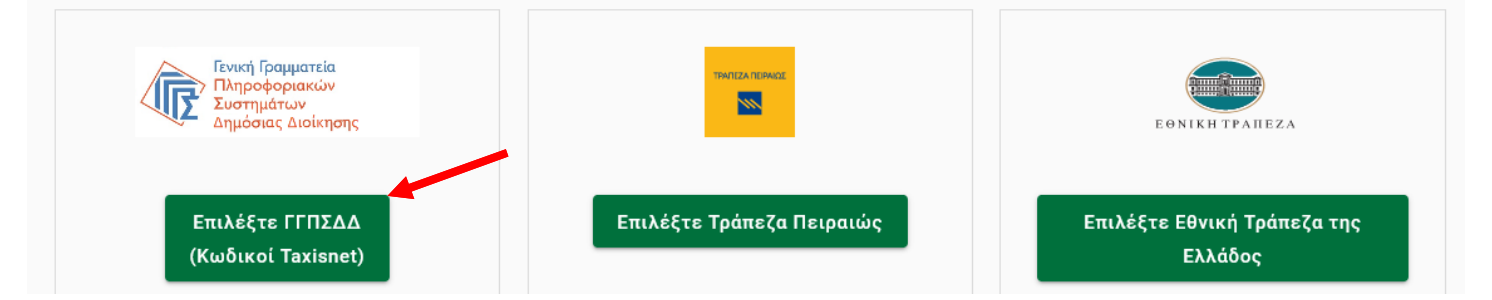

**<u>Βήμα 6°</u>: Καταχώρηση στοιχείων Taxisnet** (χρήστης & κωδικός) γονέα ή κηδεμόνα και επιλογή «**Σύνδεση»** 

|                                                                                                    | Αυθεντικοπο                                                                                                    | ιίηση Χρήστη                                                                                                    |                                                                         |
|----------------------------------------------------------------------------------------------------|----------------------------------------------------------------------------------------------------|----------------------------------------------------------------------------------------------------|-------------------------------------------------------------------------|
| Παρακαλ                                                                                                    | Σύ\<br>ώ εισάγετε τους κωδικούα                                                                                                    | /δεση<br>ς σας στο TaxisNet για να συ                                                                                                    | νδεθείτε.                                                               |
|                                                                                                    | Χρήστης:                                                                                                    |                                                                                                    |                                                                         |
|                                                                                                    | Κωδικός:                                                                                                    |                                                                                                    |                                                                         |
|                                                                                                    |                                                                                                    |                                                                                                    |                                                                         |
|                                                                                                    | Σύν                                                                                                    | νδεση                                                                                                    |                                                                         |
|                                                                                                    | Σύν<br>Κλικ στο «Συνέ                                                                                                    | <sup>νδεση</sup>                                                                                                    | νή « <b>Απο</b>                                                         |
| <u><b>7</b>°</u> : κ<br>Γενική Γρ<br>Πληροφο<br>Δημόσιας                                                                       | Σύν<br>Κλικ στο «Συνέ<br>ριακών Συστημάτων<br>Διοίκησης                                                                                                    | νδεση<br>ΧΕΙα» Και επιλογ<br>ΕΛΛΗΝΙΚΗ<br>Υπουργείο Ψι<br>Διακυδέρνησ                                                                                                    | νή « <b>Απс</b><br>ΔΗΜΟΚΡΑΤΙ<br>ηφιακής<br>ης                           |
| <u>7°</u> : κ<br>Γενική Γρ<br>Πληροφο<br>Δημόσιας                                                                              | Σύν<br>Κλικ στο «Συνέ<br>ριακών Συστημάτων<br>Διοίκησης<br>Αυθεντικοπτο                                                                                                    | νδεση<br>Χεια» και επιλογ<br>ΕΛΛΗΝΙΚΗ<br>Υπουργείο Ψ<br>Διακυδέρνηο                                                                                                    | νή « <b>Απι</b><br>ΔΗΜΟΚΡΑΤΙ<br>ηφιακής<br>ης                           |
| ζ <sup>ο</sup> : κ<br>κ<br>κ<br>κ<br>ζος ενημερώνουι<br>"Έφαρμογές Ενι<br>στοιχεία Μητρώου<br>Γέννησης) που π<br>ΟΙΚΟΝΟΜΙΚΩΝ π | Σύν<br>Κλικ στο «Συνέ<br>αματεία<br>ριακών Συστημάτων<br>Διοίκησης<br>Αυθεντικοπο<br>με ότι για το σκοπό της η/<br>αίας Ψηφιακής Πύλης"<br>J (ΑΦΜ, Ονομα, Επώνυμα<br>αρέχονται από το φορολε<br>του διαχειρίζεται η Α.Α.Δ.Ε | κότεση<br>Χεία» και επιλογ<br>ΕΛΛΗΝΙΚΗ<br>Υπουργείο Ψ.<br>Διακύδέρνησι<br>Νάτρονικής ταυτοποίησής σαι<br>Θα αποκτήσει πρόσβαση στα<br>ο, Πατρώνυμο, Μητρώνυμο, Έ<br>εμγικό μητρώο του ΥΠΟΥΡΓΕΙΟ<br>Ε. | νή «Απο<br>ΔΗΜΟΚΡΑΤΙ<br>ηφιακής<br>ης. η εφαρμογ<br>βασικά<br>ίτος<br>γ |

**<u>Βήμα 8°</u>**: Εμφανίζονται τα στοιχεία του γονέα ή κηδεμόνα και επιλογή «**Συνέχεια**»

|                                                                                                    | 🕕 govgr                                                                                                    | Δήλωση EDUPASS                                        |                                       |                |                          |    |
|----------------------------------------------------------------------------------------------------|----------------------------------------------------------------------------------------------------|-------------------------------------------------------|---------------------------------------|----------------|--------------------------|----|
|                                                                                                    | ι Πίσω                                                                                                    |                                                       |                                       |                |                          |    |
|                                                                                                    | Δήλωση EDUP/                                                                                                    | ASS - Σχολική Κάρτα                                   |                                       |                |                          |    |
|                                                                                                    | Επισκό                                                                                                    | οπηση των στ                                          | οιχείων                               | σας            |                          |    |
|                                                                                                    | Επιβεβαιώστε ότι                                                                                                    | ι τα παρακάτω στοιχεία, με τα οπο                     | ία έχετε συνδεθεί, είναι              | σωστά.         |                          |    |
|                                                                                                    | Όνομα                                                                                                    |                                                       |                                       |                |                          |    |
|                                                                                                    | Επωνύμο                                                                                                    |                                                       |                                       |                |                          |    |
|                                                                                                    | A.Ψ.W.                                                                                                    |                                                       |                                       |                |                          |    |
|                                                                                                    | Συνέχεια                                                                                                    |                                                       |                                       |                |                          |    |
| <u>Βήμα 9°</u> :                                                                                                    | Συμπληρώνοντα                                                                                                    | ιι τα στοιχεία του <b>σχολείο</b>                     | <b>υ /</b> του <b>μαθητή /</b> τ      | ວບ Self Test ເ | <αι επιλογή « <b>Υ</b> π | ٥f |
| ) govgr                                                                                                    | Δήλωση EDUPASS                                                                                                    |                                                       |                                       |                |                          |    |
| Σχολείο<br>Περιφέρεια<br>ΑΝΑΤΕΘΛΑ                                                                                                    | [κης μακεσον]                                                                                                    | ΙΑΣ ΘΡΑΚΗΣ                                            | •                                     |                |                          |    |
| Σχολείο<br>Περιφέρεια<br>ΑΝΑΤΟΛΑ<br>Περιφερειακή Ενότ<br>ΕΒΒΡΟΥ<br>Δήμος<br>ΑΛΤΕΞΥΠΙΟ<br>Κατηγορία                                                                                                    | [ <b>ΚΗΣ ΜΑΚΕΔΟΝ</b> ]<br>ητα<br>ΛΗΣ                                                                                     | ΙΑΣ ΘΡΑΚΗΣ                                            | · · ·                                 |                |                          |    |
| Σχολείο<br>Περιφέρεια<br>ΑΝΙΑΤΟΛΛ<br>ΓΙεριφερειακή Ενότ<br>ΕΧΒΡΟΥ<br>Δήμος<br>ΑΛΤΕΞ/ΠΙΟ<br>Κατηγορία<br>Δημοτικά Σχο/                                                                                                    | [ΚΑΗΣ ΜΑΚΕΔΟΝ]<br>:ητα<br>ΛΗΣ<br>.εία                                                                                    | ΙΑΣ ΘΡΑΚΗΣ                                            | · · · · · · · · · · · · · · · · · · · |                |                          |    |
| Σχολείο<br>Περιφέρεια<br>ΑΝΙΑΤΕΟΛΑ<br>ΓΕΡΙφερειακή Ενότ<br>ΕΒΒΑΘΥ<br>Δήμος<br>ΑΑΤΕΞΙ/ΠΟ<br>Κατηγορία<br>Δημοτικά Σχο)<br>Τύπος<br>Ενιαίου Τύπου                                                                               | [ΚΗΣ ΜΑΚΕΔΟΝ]<br>:ητα<br>ΛΗΣ<br>ιεία<br>Ολοήμερο Δημοτικό Σχολ                                                           | ΙΑΣ ΘΡΑΚΗΣ                                            |                                       |                |                          |    |
| Σχολείο<br>Περιφέρεια<br>ΑΝΙΑΤΕΟΛΑ<br>Περιφερειακή Ενότ<br>ΕΒΑΡΟΥ<br>Δήμος<br>ΑΛΤΕΞΙ/ΠΟ<br>Κατηγορία<br>Δημοτικά Σχολ<br>Τύπος<br>Ενιαίου Τύπου<br>Σχολείο<br>3δ9 ΔΗΜΥΙΦΙ                                                     | [ΚΗΣ ΜΑΚΕΔΟΝ]<br>:ητα<br>ΛΗΣ<br>.εία<br>Ολοήμερο Δημοτικό Σχολ<br>ΓΙΚΟΣΣΙΟΛΞΙΟ Α                                         | ΙΑΣ ΘΡΑΚΗΣ<br>Αείο<br>ΑΛΕΞ/ΠΟΛΗΣ                      |                                       |                |                          |    |
| Σχολείο<br>Περιφέρεια<br>ΑΝΑΤΟΛΑ<br>Περιφερειακή Ενότ<br>ΕΧΒΡΟΥ<br>Δήμος<br>ΑΛΙΡΞΥΠΙΟ<br>Κατηγορία<br>Δημοτικά Σχο?<br>Τύπος<br>Ενιαίου Τύπου<br>Σχολείο<br>3δο ΔΗΜΟΙΟΙ                                                       | ΙΚΗΣ ΜΑΚΕΔΟΝ<br>πτα<br>ΛΗΣ<br>ιεία<br>Ολοήμερο Δημοτικό Σχο)<br>ΓΙΚΟΞΣΧΟΛΞΙΟ Α<br>ε τα στοιχεία του μ                    | ΙΑΣ ΘΡΑΚΗΣ<br>Αείο<br>ΑΛΕΞ/ΠΟΛΗΣ<br>μαθητή            |                                       |                |                          |    |
| Σχολείο<br>Περιφέρεια<br>ΑΝΑΤΕΟΛΑ<br>Περιφερειακή Ενότ<br>ΕΧΒΡΟΥ<br>Δήμος<br>ΑΛΤΕΞΥΠΙΟ<br>Κατηγορία<br>Δημοτικά Σχολ<br>Τύπος<br>Ενιαίου Τύπου<br>Σχολείο<br>3δ9 ΔΗΜΟΤΟΝ<br>Έυμπληρώστ<br>Ονομα Μαθητή                        | ΙΚΨΙΣ ΜΑΚΕΔΟΝ<br>:ητα<br>ΛΗΣ<br>ιεία<br>Ολοήμερο Δημοτικό Σχο)<br>ΓΙΚΟΞΣΧΟΛΦΙΟ Α<br>ε τα στοιχεία του μ                  | ΙΑΣ ΘΡΑΚΗΣ<br>Αείο<br>ΑΛΕΞ/ΠΟΛΗΣ<br>μαθητή            |                                       |                |                          |    |
| Σχολείο<br>Περιφέρεια<br>ΑΝΑΤΕΟΛΑ<br>Περιφερειακή Ενότ<br>ΕΑΒΡΟΥ<br>Δήμος<br>ΑΛΤΕΞΥΠΟ<br>Κατηγορία<br>Δημοτικά Σχολ<br>Τύπος<br>Ενιαίου Τύπου<br>Σχολείο<br>3δο ΔΗΜΟΤΟΙ<br>Ονομα Μαθητή<br>πώνυμο Μαθητή                      | ΙΚΗΣ ΜΑΚΕΔΟΝ<br>πτα<br>ΛΗΣ<br>ιεία<br>Ολοήμερο Δημοτικό Σχο)<br>ΓΙΚΟΕΣΧΟΛΕΙΟ Α<br>ε τα στοιχεία του μ                    | IAΣ ΘΡΑΚΗΣ<br>Αείο<br>ΑΛΕΞ/ΠΟΛΗΣ<br>μ <b>αθητή ↓</b>  |                                       |                |                          |    |
| Σχολείο<br>Περιφέρεια<br>ΑΝΙΑΙΤΟΛΑ<br>Περιφερειακή Ενότ<br>ΕΧΒΡΟΥ<br>Δήμος<br>ΑΛΤΕΞ/ΠΙΟ<br>Κατηγορία<br>Δημοτικά Σχολ<br>Τύπος<br>Ενιαίου Τύπου<br>Σχολείο<br>3δ9 ΔΗΗΛΤΟΙ<br>Έυμπληρώστ<br>Ονομα Μαθητή                       | ΙΚΗΣ ΜΑΚΕΔΟΝ<br>πτα<br>ΛΗΣ<br>ιεία<br>Ολοήμερο Δημοτικό Σχο)<br>ΓΙΚΟΞΣΧΟΤΑΞΙΟ Α<br>ε τα στοιχεία του μ                   | ΙΑΣ ΘΡΑΚΗΣ<br>Αείο<br>ΑΛΕΞ/ΠΟΛΗΣ<br>μαθητή ↓          |                                       |                |                          |    |
| Σχολείο<br>Περιφέρεια<br>ΑΝΙΑΙΤΟΛΑ<br>Περιφερειακή Ενότ<br>ΕΧΒΡΟΥ<br>Δήμος<br>ΑΛΤΡΞΡ/ΠΙΟ<br>Κατηγορία<br>Δημοτικά Σχολ<br>Τύπος<br>Ενιαίου Τύπου<br>Σχολείο<br>350 ΔΗΙΛΟΙΟΙ<br>ΦΟμπληρώστ<br>Ονομα Μαθητή<br>πώνυμο Μαθητή    | ΙΚΗΣ ΜΑΚΕΔΟΝ<br>πτα<br>ΛΗΣ<br>ιεία<br>Ολοήμερο Δημοτικό Σχο?<br>ΓΙΚΟΞΣΧΟΛΕΙΟ Α<br>ε τα στοιχεία του μ<br>Μαθητή          | ΙΑΣ ΘΡΑΚΗΣ<br>λείο<br>λείο<br>μαθητή ↓                |                                       |                |                          |    |
| Σχολείο<br>Περιφέρεια<br>ΑΝΙΑΙΤΌΛΑ<br>ΕΒΒΑΘΥ<br>Δήμος<br>ΑΛΤΕΞΙΜΠΟ<br>Κατηγορία<br>Δημοτικά Σχολ<br>Τύπος<br>Εναίου Τύπου<br>Σχολείο<br>3δ9 ΔΗΜΥΙΦΙ<br>άψυκληρώστ<br>Ονομα Μαθητή<br>πώνυμο Μαθητή<br>μ/νία Γέννησης<br>Ημέρα | ΙΚΗΣ ΜΑΚΕΔΟΝ<br>πτα<br>ΛΗΣ<br>ιεία<br>Ολοήμερο Δημοτικό Σχο?<br>ΓΙΚΟΕΣΧΟΛΕΝΟ Α<br>ε τα στοιχεία του μ<br>Μαθητή<br>Μήνας | ΙΑΣ ΘΡΑΚΗΣ<br>Αείο<br>Αλείο<br>ΑΛΕΞ/ΠΟΛΗΣ<br>μαθητή ( |                                       |                |                          |    |

| Συμπληρώσ                                 | πε τα στοιχεία se       | If-test                    |                      |                     |               |                  |
|-------------------------------------------|-------------------------|----------------------------|----------------------|---------------------|---------------|------------------|
| Ημερομηνία διε                            | εξαγωγής self-test      |                            |                      |                     |               |                  |
| Ημέρα                                     | 11                      | 2021                       |                      |                     |               |                  |
| Αποτέλεσμα se                             | lf-test                 |                            |                      |                     |               |                  |
| APNHTIKO                                  |                         |                            |                      | -                   |               |                  |
| Με την υποβ<br>σχολείο.<br><b>Υποβολή</b> | ολή της παρούσας δήλωση | ς συμφωνώ να κοινοποιηθούν | τα παραπάνω στοιχεία | στο                 |               |                  |
| <b>Βήμα 10°</b> : Εμφ                     | φανίζεται η δήλωση      | η με κωδικό επαλήθει       | υσης και επιλέγα     | ουμε <b>Εκτύπωσ</b> | η δήλωσης EDl | JPASS «Εκτύπωση» |
| a a c                                     | OVOI Λήλωση EDUP        | ASS                        |                      |                     |               | :                |

| Η δήλωσ                         | η υποβλήθηκε        |                                       |
|---------------------------------|---------------------|---------------------------------------|
| Ο κωδικ                         | ός της δήλωσης      | 茶    (2)<br>  同じ 455 (2)              |
| n5Bwt                           | ıyAUw               | Κωδικός επαλήθευσης                   |
|                                 |                     | n5Bwti iyAUw                          |
| Προσωπικά στοιχεία              |                     | Κατάσταση                             |
| Ovour                           |                     | Η δήλωση υποβλήθηκε                   |
| Επώνυμο                         |                     | Πρότυπο                               |
| Ονομα Πατρός                    |                     | EDUPASS-SCHOOL-CARD                   |
| Ονομα Μητρός                    |                     |                                       |
| Ημερομηνία Γέννησης             |                     | πμερομηνία εκοσοης εγγραφοι<br>gov.gr |
| Στοιχεία παιδιού                |                     | 01/11/2021 19:50:44                   |
|                                 |                     | Εκτύπωση Σχολικής Κάρτας (self-test)  |
| Ονομα                           |                     |                                       |
| Ξπώνυμο                         |                     | Β Εκτύπωση                            |
| Ονομα Πατρός                    |                     | Example The Party Statement FULIDASS  |
| Ονομα Μητρός                    |                     |                                       |
| Ημερομηνία Γεννησης             |                     | 🖶 Εκτύπωση                            |
| Στοιχεία self-test              |                     |                                       |
| АМКА                            |                     |                                       |
| Ιμερομηνία διεξαγωγής self-test | 01/11/2021          |                                       |
| ύπος τεστ                       | Selftest            |                                       |
| ποτέλεσμα self-test             | APNHTIKO            |                                       |
| τοιχεία edupass                 |                     |                                       |
| χολείο                          | 30 ДНМОТІКО ДХОА    | ΕΙΟ ΑΛΕΞ/ΠΟΛΗΣ                        |
| Ημερομηνία Υποβολής             | 01/11/2021 19:50:44 |                                       |

<u>Βήμα 11°</u>:

Μετά την **Αποθήκευση** θα έχουμε «*κατεβάσει*» στον Υπολογιστή μας ένα αρχείο με **μορφή .pdf**, το οποίο πρέπει να βρούμε (πχ στις Λήψεις). Όταν το ανοίξουμε θα εμφανίζεται όπως παρακάτω: (η προσθήκη στη Δήλωση είναι τα **Στοιχεία Edupass** - όπου εμφανίζεται το **15° Δημοτικό Σχολείο**)

| n5Bwt |  | ıyAUw |
|-------|--|-------|
|-------|--|-------|

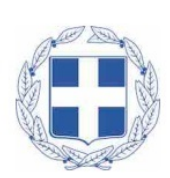

## Δήλωση EDUPASS - Σχολική Κάρτα

Προσωπικά στοιχεία

govgr

| Όνομα               |  |
|---------------------|--|
| Επώνυμο             |  |
| Όνομα Πατρός        |  |
| Όνομα Μητρός        |  |
| Ημερομηνία Γέννησης |  |

Στοιχεία παιδιού

| Όνομα               |  |
|---------------------|--|
| Επώνυμο             |  |
| Όνομα Πατρός        |  |
| Όνομα Μητρός        |  |
| Ημερομηνία Γέννησης |  |

### Στοιχεία self-test

| АМКА                            |            |
|---------------------------------|------------|
| Ημερομηνία διεξαγωγής self-test | 01/11/2021 |
| Τύπος τεστ                      | Self test  |
| Αποτέλεσμα self-test            | ΑΡΝΗΤΙΚΟ   |

### Στοιχεία edupass

| Σχολείο             | BO AHIMBTIKON ENOMBIO AAEE/IIOAHS |
|---------------------|-----------------------------------|
| Ημερομηνία Υποβολής | 01/11/2021 19:50:44               |